## 書籍代收管理系統操作手册

# 注意事項:請與書商訂書完成後才登錄此系統

步驟1:書籍代收管理系統可以下列方式之一連結至系統 (一)學校首頁→在校學生→資訊服務→書籍代收管理系統

學生身分主頁面

## 選課專區

學生選課系統 課程資訊系統(課表查詢) 應修科目表中英對照版(查詢)

## 就學服務

學生學習歷程檔案 全方位學生輔導平台 關心e起來-學生發展諮詢系統 雲端虛擬電腦教室 O365教育版帳號申請操作說明 致理數位學院 致理磨課師 學生資訊系統 學生學分抵免系統 學位證書領取資格查詢系統 學生停車證申請 學分認抵系統

#### 學雜費專區

行政院減免學雜費補助 減免學雜費系統 弱勢助學申請系統 臺灣銀行學雜費入口網 短期研修陸生繳費專區 致理繳費網

#### 資訊服務

致理入口網站(電子郵件)
致理i生活(網頁版)
教學助理管理資訊系統
Gmail教育版
來信指教
修繕登記系統
網路相關資訊
書籍代收管理系統

# 課外活動

學生社團首頁

### 在學資訊

行事曆 校內分機 獎助學金資訊 全校法規查詢 學生申訴處理辦法

## 學術資源

圖書館 開放式課程資源網站 EasyTest TOEIC(多益)-學習測驗平台 空中美語新多益題庫

### 家長專區

家長監護系統(專一至專三學生使用)

## (二)學校首頁→教職員工→資訊服務→書籍代收管理系統

## 教職員身分主頁面

## 教學服務

教師課程資訊系統 (成績及點名輸入) 課程資訊系統(課表查詢) 雲端虛擬電腦教室 O365教育版帳號申請操作說明 致理數位學院 全方位學生輔導平台 關心e起來-學生發展諮詢系統 學生學習歷程檔案 教學助理管理資訊系統 防疫線上教學實施攻略

### 資訊服務

致理入口網站(電子郵件) 致理i生活(網頁版) 教職員資訊服務系統 Gmail教育版 電子公文系統 紙本公文傳遞查詢系統 修繕登記系統 來信指教 網路相關資訊 研習證明系統 書籍代收管理系統

## 研究服務

教師個人學術資訊系統 教師評鑑系統

## 校園資訊

行事曆 校內分機 全校法規查詢

## 課外活動

學生社團首頁

# (三)學校首頁→校內熱門連結→書籍代收管理系統

| 政府推廣專區                 | 校內熱門連結<br>-**<br>•     | 校園資訊            | 近期焦點活動<br>         |  |
|------------------------|------------------------|-----------------|--------------------|--|
| <b>5</b><br>詐騙防制專區     | 虛擬校史館                  | 我有話要說-對學校的      | 60週年校慶特區           |  |
| 全民資訊素養自我評量<br>自我健康管理專區 | 致理iCare銀保母<br>書籍代收管理系統 | 致理行事曆<br>致理校内分機 | 學生證福利點數申請<br>致理i學習 |  |
| 性教商(含愛滋病)防治            | 智慧校園APP(致理i生           | 線上教學實施攻略        | 致理性活登人問題排除         |  |
| 更多政府推廣                 | 更多熱門連結                 | 更多校園資訊          | 更多焦點活動             |  |

(四)學校首頁→資訊服務→致理入口網站(電子郵件)→應用系統→行政類系統→書籍代收管理系統

| Chihlee University of Technology |                          |            |                          |    |
|----------------------------------|--------------------------|------------|--------------------------|----|
|                                  |                          | 首頁 公告 電子郵件 | 應用系統(待辦事項)行事層(網路文件夾)個人設定 | 登出 |
| 💫 應用系統                           |                          |            |                          | \$ |
| ·行政類系統                           |                          |            |                          |    |
| • 🕤 列管事項追蹤系統                     | • 📻 法規資訊網                | ¥          |                          |    |
| • 校園資源預約系統-查詢頁                   | • 校園資源預約系統-活動大表          | 1          | ] 紙本公文傳遞查詢系統             |    |
| • 1 問卷調查表                        | , 10問卷調查表-編輯與發布          | •          | 教師個人學術資訊系統               |    |
| • 📑教師個人學術資訊系統(單位) 🛛 🤰            | 教師評鑑系統                   |            | 教職員資訊系統-薪資請假系統           |    |
| ▶ 〒物品管理系統                        | , 一減免學雜費申請系統             |            | 會總系統                     |    |
| • 富會議通知單                         | , 言會議通知單-編輯與發布           |            | 電子公文系統 🍞                 |    |
| → ● 榮譽資訊網                        | 1 體育場地借用管理系統             |            | 活動報名表                    |    |
| → 〒活動報名表-編輯與發布                   | • 一 研習證明系統               |            | 弱勢助學申請系統                 |    |
| 言書籍代收管理系統                        | • <mark></mark> 校務會議紀錄查詢 |            | 校務會議紀錄查詢系統               |    |

步驟 2.登入系統輸入:帳號及密碼(與入口網站帳密同)

|                       | Login                 | n en en en en en en en en en en en en en |
|-----------------------|-----------------------|------------------------------------------|
|                       | 帳號:<br>密碼:            |                                          |
|                       | 登入                    |                                          |
| 書籍代收系統開放時間: 1<br>書事宜。 | 14年 2月12日上午 9時至114年 3 | 3月 7日中午12時 · 逾期者請自行與書商聯                  |

步驟3.新增、修改或取消(刪除)

1. 新增代收書籍:登入後按「新增」

| 致<br>Chil   | 理科技大學<br>hlee University of Technology                                                                      |                                                                                    |                             |                        | 書籍代收管理系統                               |
|-------------|----------------------------------------------------------------------------------------------------|------------------------------------------------------------------------------------|-----------------------------|------------------------|----------------------------------------|
| 登記          | 書籍訂單登記                                                                                                    |                                                                                    |                             |                        | Î                                      |
| <u>ај</u> # | 日間領取書籍時間: 114年 2月17日<br>日間領取書籍地點: 信義樓 1樓體<br>進修部領取書籍時間: 114年 2月1<br>進修部領取書籍地點: 忠孝樓 2樓<br>* 請訂購同學收到學校發的EMAIL | 日至 3月 10日,週一至週五上午 8時<br>育組旁領書地點。<br>7日至 3月 10日,週一至週五下午<br>進修部辦公室。<br>後於領書時間至領書教室領取 | 寺30分至10時30分、<br>5時至晚上 9時30分 | 下午 1時至 3時30分<br>。      | 。<br>新聞<br>2<br>                       |
|             |                                                                                                    | 出版商 書名<br>開課資訊                                                                     | <b>收件人</b><br>行動電話          | 領取人<br><sup>領取時間</sup> |                                        |
|             |                                                                                                    |                                                                                    | 1                           | 若有到                    | 3件相關問題 · 講洽文書組 (02)2257-6167#1219,1819 |

# 2. 輸入各項欄位(均為必填),輸入完後按「確認」即完成新增。

\*課程欄位為下拉式選單(請選擇開課課程)

|      | <mark>改理科技大學</mark><br>Chihlee University of Technology                                     |                                                                                                    |                             |                               | 書籍代收管理系統              |
|------|---------------------------------------------------------------------------------------------|----------------------------------------------------------------------------------------------------|-----------------------------|-------------------------------|-----------------------|
| 登記訂單 | 日間領取書籍時間: 114年 2月<br>日間領取書籍地點: 信義樓 1<br>進修部領取書籍時間: 114年<br>進修部領取書籍地點: 忠孝樓<br>* 請訂購同學收到學校發的E | 月17日至 3月 10日 · 週一至週五上午 8時<br>樓體育組旁領書地點。<br>2月17日至 3月 10日 · 週一至週五下午 5月<br>2樓進修部辦公室。<br>MAIL後於領書時間至領書教室領取 | 30分至10時30分、下<br>時至晚上 9時30分。 | 午 1時至 3時30分。                  | □<br>[隱藏 1]<br>[確認 取消 |
|      | 取件編號:                                                                                       | <b>出版商:</b> 三民                                                                                          |                             |                               |                       |
|      | 物流:                                                                                         | <b>書名:</b> 國文                                                                                           |                             |                               |                       |
|      | 單號:                                                                                         | 本數:50                                                                                                   |                             |                               |                       |
|      | 備註:                                                                                         | <b>課程:</b> 1132001074_國文(下)_                                                                            | 國一B_張清文                     |                               |                       |
|      |                                                                                             | 收件人:王小明                                                                                                 |                             |                               |                       |
|      |                                                                                             | 行動電話:0900123123                                                                                         |                             |                               |                       |
|      |                                                                                             | <b>1</b>                                                                                                |                             |                               | 全部 ~                  |
|      | <sup>送達時間</sup><br>物流( 本數)                                                                  | 出版商 書名<br>開課資訊                                                                                          | <b>收件人</b><br>行動電話          | <b>領取人</b><br><sup>領取時間</sup> | 訂單狀態<br>取件編號          |

 若要修改內容:狀態為「未到貨」才可修改。請直接在欲修正之欄位修改,修 改完按「確認」即完成。

|           | 致理科技大學                       |                                                                    |             |      | 書籍代收管理系統 |
|-----------|------------------------------|--------------------------------------------------------------------|-------------|------|----------|
| ANCE INC. | Chihlee University of Techno | logy                                                               |             |      | 您好, 🔂    |
| 登記訂       | 書籍訂單登記                       |                                                                    |             |      |          |
|           | 日間領取書籍時間:1                   | 14年 2月17日至 3月 10日·週一至週五上午 8時30分至10時30分、下午                          | - 1時至 3時30分 | 0    |          |
|           | 日間領取書籍地點: 信                  | i義樓 1樓體育組旁領書地點。                                                    |             |      |          |
|           | 進修部領取書籍時間:                   | 114年 2月17日至 3月 10日·週一至週五下午 5時至晚上 9時30分。                            |             |      |          |
|           | 進修部領取書籍地點:                   | 忠孝樓 2樓進修部辦公室。                                                      |             |      |          |
|           | * 請訂購同學收到學校                  | ♀<br>↓<br>↓<br>↓<br>↓<br>↓<br>↓<br>↓<br>↓<br>↓<br>↓<br>↓<br>↓<br>↓ |             |      |          |
|           |                              |                                                                    |             |      | 待同步 新博 ↑ |
|           |                              |                                                                    |             |      |          |
|           |                              |                                                                    |             |      | 全部 🗸     |
|           | 送達時間                         | 出版商 書名                                                             | 收件人         | 領取人  | 訂單狀態     |
|           | 物流(本數)                       | 開課資訊                                                               | 行動電話        | 領取時間 | 取件編號     |
|           | (50/件)                       | 三民國文                                                               | 王小明         |      | 未到貨      |
|           | (501+)                       | 1132001074_國文(下)_國一B_張清文                                           | 0900123123  |      | 00???    |
|           | L                            |                                                                    |             |      |          |
|           |                              |                                                                    |             |      |          |
|           |                              |                                                                    |             |      |          |
|           |                              |                                                                    |             |      |          |

# 例如:代收本數改為30,修正完後按確認

|          | 枚理科技大學                                 | av                                                                                                    |                        |                        | 書籍代收管理系統<br><sup>您好,</sup>     |
|----------|----------------------------------------|----------------------------------------------------------------------------------------------------|------------------------|------------------------|--------------------------------|
| 登記訂<br>單 | 進修部領取書籍時間:<br>進修部領取書籍地點:<br>*請訂購同學收到學校 | 97<br>114年 2月17日至 3月 10日 · 週一至週五下午 5時至晚上 9時30分。<br>忠孝樓 2樓進修部辦公室。<br>發的EMAIL後於領書時間至領書教室領取                 |                        |                        | 待同步 <mark>隱藏</mark> 1<br>確認 取消 |
|          | 取件編號: 00???<br>物流:<br>單號:<br>備註:       | 出版商: <u>三民</u><br>書名:國文<br>本数 <mark>:</mark> 30<br>課程:1132001074_國文(下)_國一B<br>收件人:王小明<br>行動電話:0900123123 | 張清文                    |                        |                                |
|          |                                        |                                                                                                    |                        |                        | 未到貨~                           |
|          | <sup>送達時間</sup><br>物流(本數)              | 出版商 書名<br>開課資訊                                                                                           | 收件人<br><sup>行動電話</sup> | 領取人<br><sup>領取時間</sup> | 訂單狀態<br>取件編號                   |
|          | (50件)                                  | 三民 國文<br>1132001074_國文(下)_國一B_張清文                                                                        | 王小明<br>0900123123      |                        | <mark>未到貨</mark><br>00???      |

## 此筆訂單本數已修正為 30 本,即完成該筆資料修正。

| 日間進修 | <b>閉領取書籍地點:</b> 信義<br>逐部領取書籍時間: 11   | 锩褸 1樓體育組旁領書地點。<br>14年 2月17日至 3月 10日.週一至週五下午 5時至晚上 9₽ | 寺30分。              |         |                           |
|------|--------------------------------------|------------------------------------------------------|--------------------|---------|---------------------------|
| 進備   |                                      |                                                      |                    |         |                           |
| * 請  | 訂購同學收到學校該                            | 的EMAIL後於領書時間至領書教室領取                                  |                    |         | 待同步                       |
| ſ    |                                      |                                                      |                    |         | 全部                        |
|      | <sup>送達時間</sup><br>物流(本數)            | 出版商 書名<br>開課資訊                                       | <b>收件人</b><br>行動電話 | 領取人領取時間 | 訂單狀態<br>取件編號              |
|      | NaN <del>-an-an an</del> an<br>(30件) | 三民 國文<br>1132001074_國文(下)_國一B_張清文                    | 王小明<br>0900123123  |         | <mark>未取貨</mark><br>00??? |
|      |                                      |                                                      |                    |         |                           |

 若要取消:狀態為「未到貨」才可取消代收書籍,選擇該筆欲取消之書籍按「取 消」後按確定即完成取消。

|      | 这理科技大學<br>lihlee University of Techno   | logy                                          | post.chihlee.edu.tw 說<br>紀錄將被移除,確定嗎 ?            |                    | đ                      | 書籍代收管理系統<br><sup>態好,</sup> |
|------|-----------------------------------------|-----------------------------------------------|--------------------------------------------------|--------------------|------------------------|----------------------------|
| 登記訂單 | 進修部領取書籍時間:<br>進修部領取書籍地點:<br>* 請訂購同學收到學校 | 114年 2月17日至 3月<br>忠孝樓 2樓進修部辦公<br>發的EMAIL後於領書師 | ■並 №消<br>室。<br>時間至領書教室領取                         |                    |                        | 際藏1                        |
|      | 取件編號: 00??'<br>物流:                      | ?                                             | <b>出版商:</b> 三民                                   |                    |                        |                            |
|      | 初流:<br>單號:                              |                                               | 青石:國文<br>本數:30                                   |                    |                        |                            |
|      | 備註:                                     |                                               | <b>課程:</b> <u>1132001074</u> 國文(下) 國-<br>收件人:王小明 | -B_張清文             |                        |                            |
|      |                                         |                                               | 行動電話:0900123123                                  |                    |                        |                            |
|      |                                         |                                               |                                                  |                    |                        | 全部 ~                       |
|      | <sup>送達時間</sup><br>物流(本數)               | 出版商 書名<br>開課資訊                                |                                                  | <b>收件人</b><br>行動電話 | 領取人<br><sup>領取時間</sup> | 訂單狀態<br>取件編號               |
|      | (30件)                                   | 三民 國文<br>1132001074_國文(                       | 下)_國一B_張淸文                                       | 王小明<br>0900123123  |                        | <mark>未到貨</mark><br>00???  |

5. 查詢:下拉式選單可以查詢訂單送貨狀態,預設為「全部」。

未到貨:書籍尚未送至學校。

未取貨:書籍已送至學校,未領取。

已取貨:訂書人已領書。

| E   | 相 印 丰 豆 尼<br>間領取書籍時間:     | 114年 2月17日至 3月 10日·週一至週五上午 8時30分至10時30分、                     | 下午 1時至 3時30分。 |                        |              |
|-----|---------------------------|--------------------------------------------------------------|---------------|------------------------|--------------|
| 日間  | 間領取書籍地點:<br>修部領取書籍時間      | 信義樓 1樓體育組旁領書地點。<br>引: 114年 2月17日至 3月 10日,调一至调五下午 5時至晚上 9時30分 | 8             |                        |              |
| 進   | 修部領取書籍地震                  | L:忠孝樓 2樓進修部辦公室。                                              |               |                        |              |
| * 請 | 青訂購同學收到學                  | 校發的EMAIL後於領書時間至領書教室領取                                        |               |                        | _            |
|     |                           |                                                              |               |                        | 新            |
|     |                           |                                                              |               |                        |              |
|     | <sup>送達時間</sup><br>物流(本數) | 出版商 書名<br>開課資訊                                               | 收件人<br>行動電話   | 領取人<br><sup>領取時間</sup> | 訂單狀態<br>取件編號 |
|     | (10件)                     | 三民 會計學                                                       | 王小明           |                        | 未到貨          |
|     | (1011)                    | 1132001147_國文(下)_會資一B_游雯絢                                    | 0900123123    |                        | 00???        |
|     | (30件)                     | 新陸 統計                                                        | 王小明           |                        | 未到貨          |
|     | (                         | 1132011004_商業統計與數據分析_國一A_葛湘瑋                                 | 0900123123    |                        | 01???        |
|     |                           |                                                              |               |                        |              |